## Návod – jak získat individuální smlouvu

- 1. do vyhledávače zadejte https://praxe.uhk.cz/
- 2. klikněte na "Přihlásit pomocí účtu UHK"

| Studia Praxe Přihlášení do | ISU                                                                                     |
|----------------------------|-----------------------------------------------------------------------------------------|
| Uživatel s účtem domény UH | ĸ                                                                                       |
| Pro přímý vstup s přihláš  | ením pomocí účtu UHK si do záložek uložte tuto adresu: <u>Přihlásit pomocí účtu UHK</u> |
| Externí uživatel           |                                                                                         |
| Uživatelské jméno:         |                                                                                         |
| Heslo:                     |                                                                                         |
| - Přihlásit                |                                                                                         |
| Veřejný přístup            |                                                                                         |
| Pokračovat bez přihlášer   | <u>1</u>                                                                                |

Pozn.: na počítačích zapojených do sítě UHK dojde k automatickému přihlášení, z domu vyplníte přihlašovací tabulku (login = uhk\login)

3. Vlevo nahoře klikněte na "Praxe – Přehled praxí"

| Přehled pra | axí         |                    |                    |
|-------------|-------------|--------------------|--------------------|
| 3           | 03          |                    |                    |
|             |             |                    |                    |
|             |             |                    |                    |
|             |             |                    |                    |
|             | nco         |                    |                    |
|             | Přehled pra | Přehled praxí<br>3 | Přehled praxí<br>3 |

4. Zobrazí se předměty praxí, které máte zapsané pro aktuální akademický rok. V sekci "Žádosti" nebo "Záznamy o praxe" naleznete registrovanou individuální praxi. Na ní klikněte.

| edméty praxi |      |                  |                         |              |      |       |
|--------------|------|------------------|-------------------------|--------------|------|-------|
|              |      | ISu. Köd předmět |                         |              |      |       |
| 99020255     | 57 3 | KSPECP/PRX       | 52 Praxe v surdopedické | m zařízení 2 | 2015 | Letní |
| dosti        |      |                  |                         |              |      |       |
| dosti ]      | Inde | x Kód předmětu   | i Název předměti.       |              |      | Ŝkolm |

5. Rozbalí se detail žádosti / záznamu, v horní části je pole "Tisk smlouvy". Klikněte na něj.

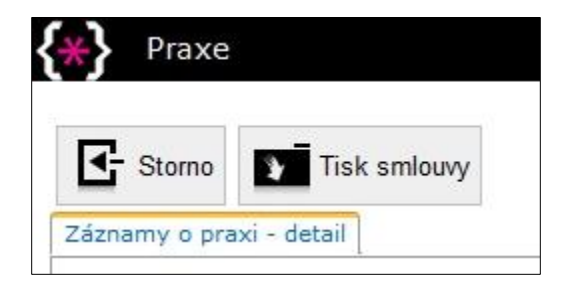

- Dbejte na správné nastavení tisku (A4 na výšku), pozor na okraje nebo předvolbu "Přizpůsobit stránce", podpisy smluvních stran nesmí být na samostatné straně. Tisk záhlaví a zápatí není nutný (lépe bez nich).
- 7. V případě jakýchkoliv problémů s registrací individuální praxe kontaktujte odpovědného pracovníka pro praxe, sledujte aktuální informace na internetových stránkách PdF UHK (viz <u>https://www.uhk.cz/cs-CZ/PDF/Studium/praxe/Neucitelska-praxe#UHK-Article</u>).